In Outlook, Click on File tab -> Add Account

Enter your Full Name: First Last

Enter your Physics email address

Check Manually configure server settings or additional server types, Click Next button

| Add Account                              |                                                                 | ×      |
|------------------------------------------|-----------------------------------------------------------------|--------|
| Auto Account Setup<br>Manual setup of ar | <b>p</b><br>an account or connect to other server types.        | ×      |
| ○ E-mail Account                         |                                                                 |        |
| Your Name:                               | Firstname Lastname<br>Example: Ellen Adams                      |        |
| E-mail Address:                          | username@physics.ucsb.edu<br>Example: ellen@contoso.com         |        |
| Password:<br>Retype Password:            | Type the password your Internet service provider has given you. |        |
| Manual setup or ac                       | dditional server types                                          |        |
|                                          | < Back Next >                                                   | Cancel |

Office 2010 choose: Internet E-mail (Connect to POP or IMAP server to send and receive e-mail messages.

Office 2013 choose: POP or IMAP (Connect to a POP or IMAP email account).

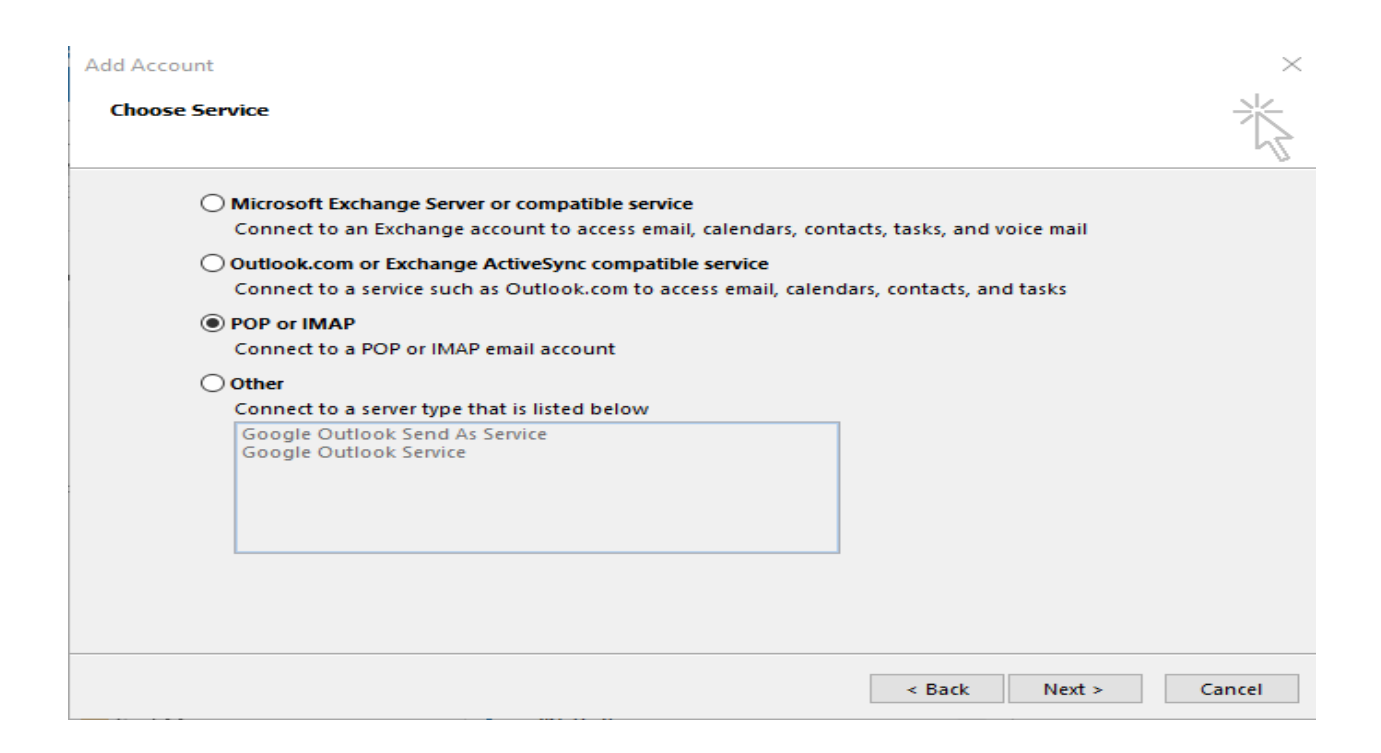

CHANGE Account Type to IMAP !!!!!, Enter First and Last Name, <u>physicsusername@physics.ucsb.edu</u> email address, Incoming mail server: imap.gmail.com, Outgoing mail server

(SMTP):smtp.physics.ucsb.edu, Logon Information: Username: <u>UCSBNetID@ucsb.edu</u>. Password: UCSBNetID password, click on "More Settings"

| User Information                   |                            | Test Account Settings                                                                                                    |
|------------------------------------|----------------------------|----------------------------------------------------------------------------------------------------|
| Your Name:                         | Firstname Lastname         | We recommend that you test your account to ensure that                                                                                                    |
| Email Address:                     | user@physics.ucsb.edu      | the entries are conect.                                                                                                    |
| Server Information                 |                            | Test Account Settings                                                                                                    |
| Incoming mail server:              | imap.gmail.com             | Automatically test account settings when Next<br>is clicked                                                                                                    |
| Outgoing mail server (SMTP):       | smtp.gmail.com             |                                                                                                    |
| Logon Information                  |                            |                                                                                                    |
| User Name:                         | UCSBNetID@ucsb.edu         |                                                                                                    |
| Password:                          | ******* UCSBNetID Password |                                                                                                    |
| Re                                 | emember password           | $\mathbf{T}_{i}$ and $\mathbf{T}_{i}$ is the set of the set of the |
| Require logon using Secur<br>(SPA) | e Password Authentication  | More Settings                                                                                                    |

Click on "Outgoing Server" tab, Check "My outgoing server (SMTP) requires authentication", Check "Log on using", Enter <u>UCSBNetID@ucsb.edu</u> as User Name and UCSBNetID password. Do NOT click OK.

| Internet E-mail Setti                               | ngs                                  | ×  |  |  |  |
|-----------------------------------------------------|--------------------------------------|----|--|--|--|
| General Outgoing                                    | Server Advanced                      |    |  |  |  |
| ✓ My outgoing server (SMTP) requires authentication |                                      |    |  |  |  |
| O Use same settings as my incoming mail server      |                                      |    |  |  |  |
| Log on using                                        | 2                                    |    |  |  |  |
| User Name:                                          | UCSBNetID@ucsb.edu                   |    |  |  |  |
| Password:                                           | **************** UCSBNetID Password  |    |  |  |  |
|                                                     | Remember password                    |    |  |  |  |
| 🗹 Require S                                         | Secure Password Authentication (SPA) |    |  |  |  |
|                                                     |                                      |    |  |  |  |
|                                                     |                                      |    |  |  |  |
|                                                     |                                      |    |  |  |  |
|                                                     |                                      |    |  |  |  |
|                                                     |                                      |    |  |  |  |
|                                                     |                                      |    |  |  |  |
|                                                     |                                      |    |  |  |  |
|                                                     |                                      |    |  |  |  |
|                                                     |                                      |    |  |  |  |
|                                                     |                                      |    |  |  |  |
|                                                     |                                      |    |  |  |  |
|                                                     | OK Cance                             | el |  |  |  |

Check Advanced Tab, Change both "Use the following type of encrypted connection:" to SSL/TLS.

(Port 993 for IMAP and 587 for SMTP). Do NOT click OK.

| Internet E-mail Settings X                                                                                                    |
|----------------------------------------------------------------------------------------------------|
| General Outgoing Server Advanced                                                                                                    |
| Server Port Numbers<br>Incoming server (IMAP): 993 Use Defaults<br>Use the following type of encrypted connection: SSL<br>Outgoing server (SMTP): 587<br>Use the following type of encrypted connection: TLS<br>Server Timeouts |
| Short Long 1 minute Folders Root folder path:                                                                                                    |
| Sent Items<br>Do not save copies of sent items                                                                                                    |
| Deleted Items                                                                                                    |
| Items marked for deletion will be permanently deleted when<br>the items in the mailbox are purged.<br>Purge items when switching folders while online                                                                           |
| OK Cancel                                                                                                    |

Check "General" tab, Under Mail Account type: UCSB Connect, Under Organization: UCSB, Under

Reply E-mail: <a href="mailto:physicsusername@physics.ucsb.edu">physicsusername@physics.ucsb.edu</a>, Click "OK".

| Internet E        | -mail Se            | ttings                     |                               |             |          | ×      |
|-------------------|---------------------|----------------------------|-------------------------------|-------------|----------|--------|
| General           | Outgo               | ing Server                 | Advanced                      |             |          |        |
| Mail Acc          | ount —              |                            |                               |             |          |        |
| Type th<br>exampl | e name<br>le: "Worl | by which y<br>k" or "Micro | ou want to i<br>osoft Mail Se | efer to thi | s accoun | t. For |
| UCSB              | Connect             | :                          |                               |             |          |        |
| Other Us          | er Infor            | mation —                   |                               |             |          |        |
| Organi            | ization:            | UCSB                       |                               |             |          |        |
| Reply E           | -mail:              | username                   | @physics.u                    | csb.edu     |          |        |
|                   |                     |                            |                               |             |          |        |
|                   |                     |                            |                               |             |          |        |
|                   |                     |                            |                               |             |          |        |
|                   |                     |                            |                               |             |          |        |
|                   |                     |                            |                               |             |          |        |
|                   |                     |                            |                               |             |          |        |
|                   |                     |                            |                               |             |          |        |
|                   |                     |                            |                               |             |          |        |
|                   |                     |                            |                               |             |          |        |
|                   |                     |                            |                               |             |          |        |
|                   |                     |                            |                               | OK          |          | Cancel |

Now click on "Next"

Change Account

| POP and IMAP Account Set<br>Enter the mail server settin | tings<br>ngs for your account. |                                                                                                    |
|----------------------------------------------------------|--------------------------------|----------------------------------------------------------------------------------------------------|
| User Information                                         |                                | Test Account Settings                                                                                           |
| Your Name:                                               | Firstname Lastname             | We recommend that you test your account to ensure that                                                          |
| Email Address:                                           | user@physics.ucsb.edu          | the entries are correct.                                                                                        |
| Server Information                                       |                                | Test Account Settings                                                                                           |
| Account Type:                                            | IMAP IMAP 🗸                    |                                                                                                    |
| Incoming mail server:                                    | imap.gmail.com                 | Automatically test account settings when Next<br>is clicked                                                     |
| Outgoing mail server (SMTP):                             | smtp.gmail.com                 |                                                                                                    |
| Logon Information                                        |                                |                                                                                                    |
| User Name:                                               | UCSBNetID@ucsb.edu             |                                                                                                    |
| Password:                                                | ******* UCSBNetID Password     | Mail to keep offline: All                                                                                       |
| Re                                                       | member password                | a ser a ser a ser a ser a ser a ser a ser a ser a ser a ser a ser a ser a ser a ser a ser a ser a ser a ser a s |
| Require logon using Secur<br>(SPA)                       | e Password Authentication      | More Settings                                                                                                   |
|                                                          |                                | < Back Next > Cancel                                                                                            |
| You should see:                                          |                                |                                                                                                    |

 $\times$ 

Test Account Settings

| Congratulations! All tests completed successfully<br>continue. | Stop      |       |
|----------------------------------------------------------------|-----------|-------|
|                                                                |           | Close |
| Tasks Errors                                                   |           |       |
| Tasks                                                          | Status    |       |
| ✓ Log onto incoming mail server (IMAP)                         | Completed |       |
| ✓ Send test e-mail message                                     | Completed |       |
|                                                                |           |       |
|                                                                |           |       |
|                                                                |           |       |

## Click on Finish

Change Account You're all set! We have all the information we need to set up your account.  $\times$